## Agrica3 Mode 1 Umstellung

## 1. H16 Tool App öffnen

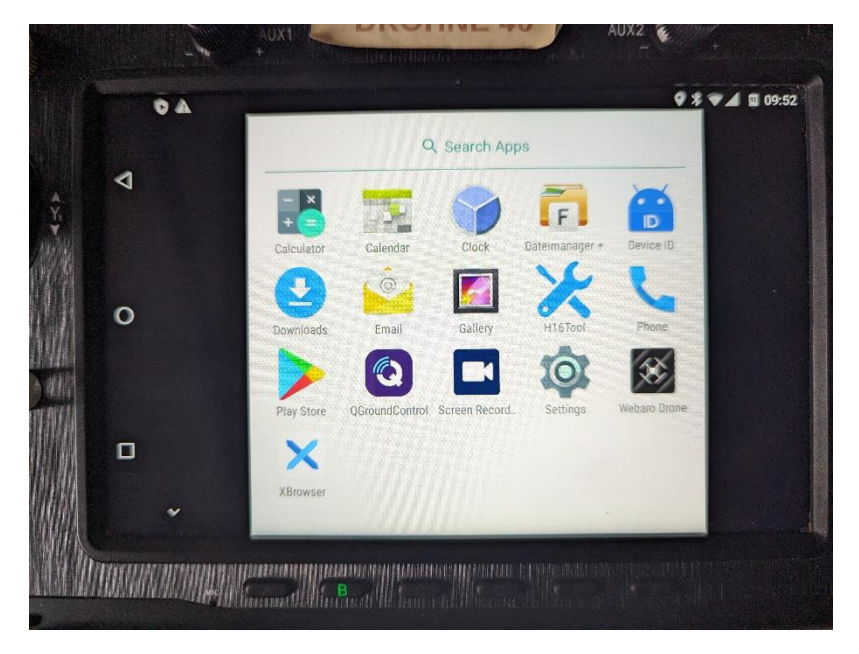

2. Mode Changing wählen

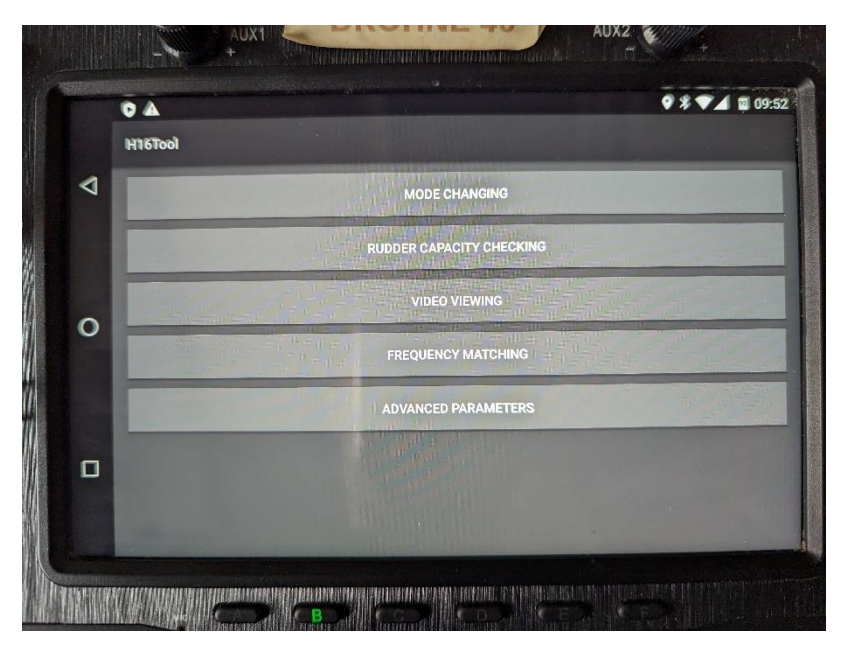

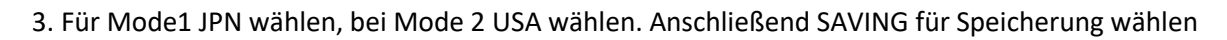

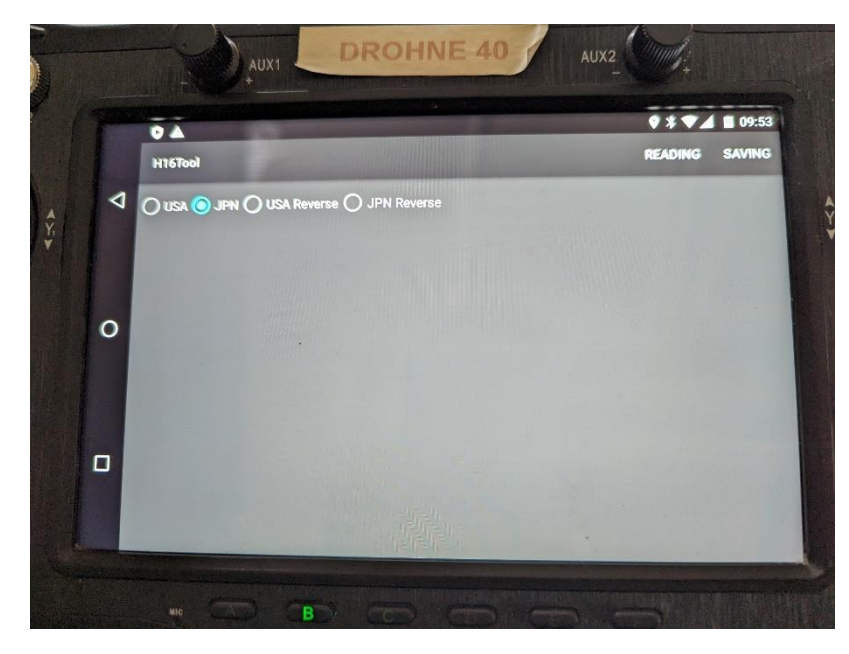

4. QGround Control App öffnen

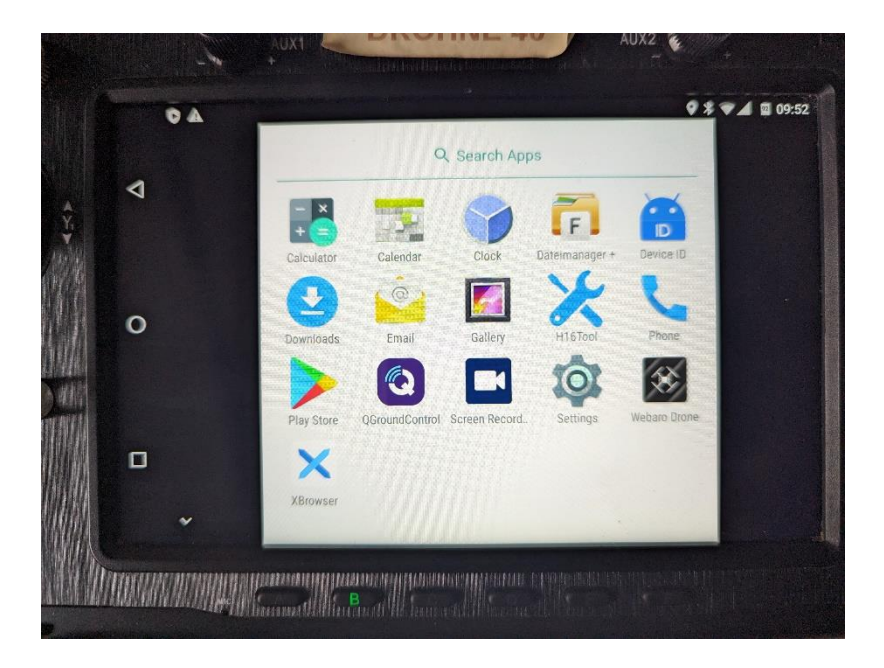

## 5. Application Settings öffnen

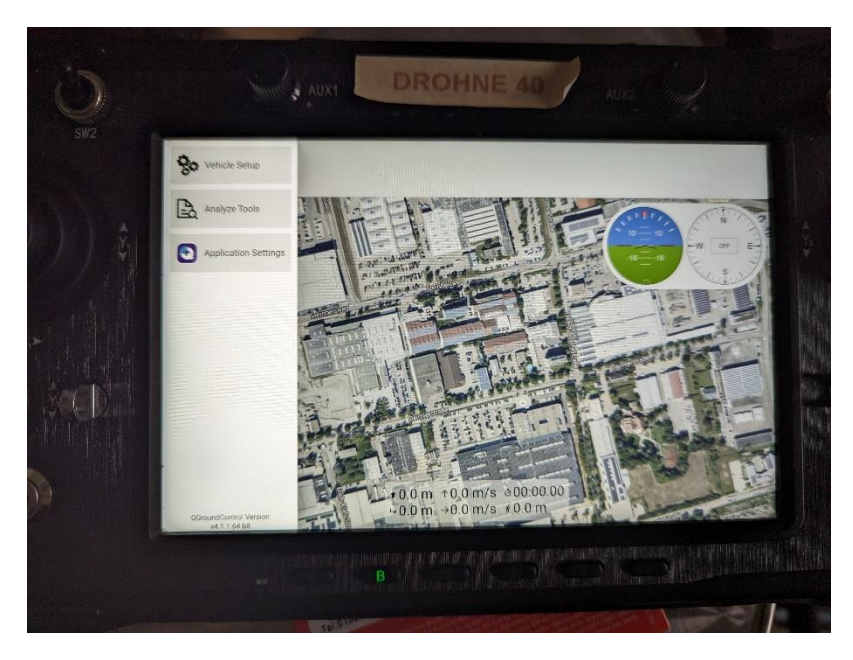

## 6. Verbindung mit Port 14551 herstellen

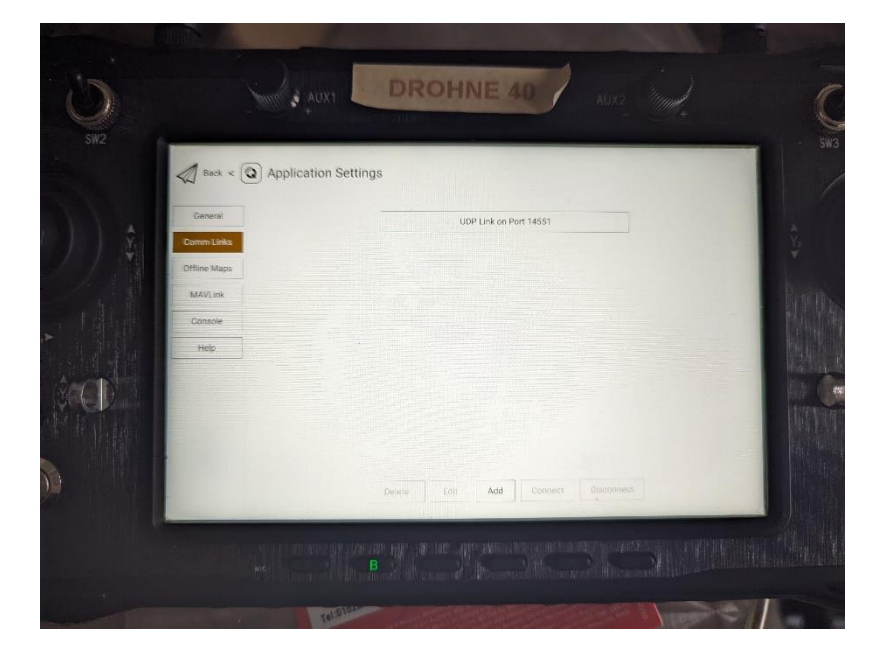

7. Unter Einstellungen das Menü Radio öffnen, dort Mode 1 oder Mode 2 wählen

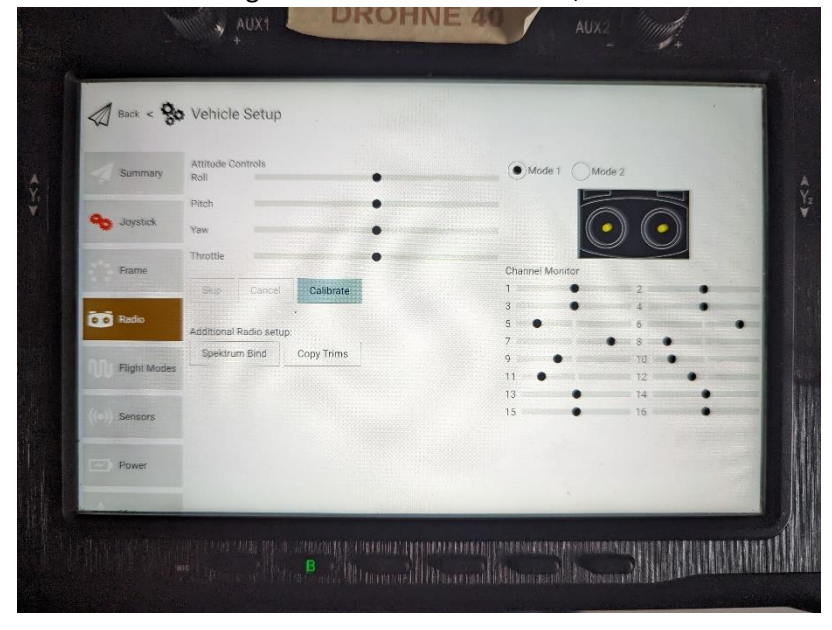

8. Evtl. neu Kalibrieren, nachdem Mode 1 oder Mode 2 gewählt wurde

9. Vorsicht, Joystickstellung zum Start der Drohne ist anders belegt( Mode1. Gas Joystick rechts nach unten und Gieren Joystick links nach rechts)

(Mode2. Gas Joystick links nach untern und Gieren Joystick links nach rechts)